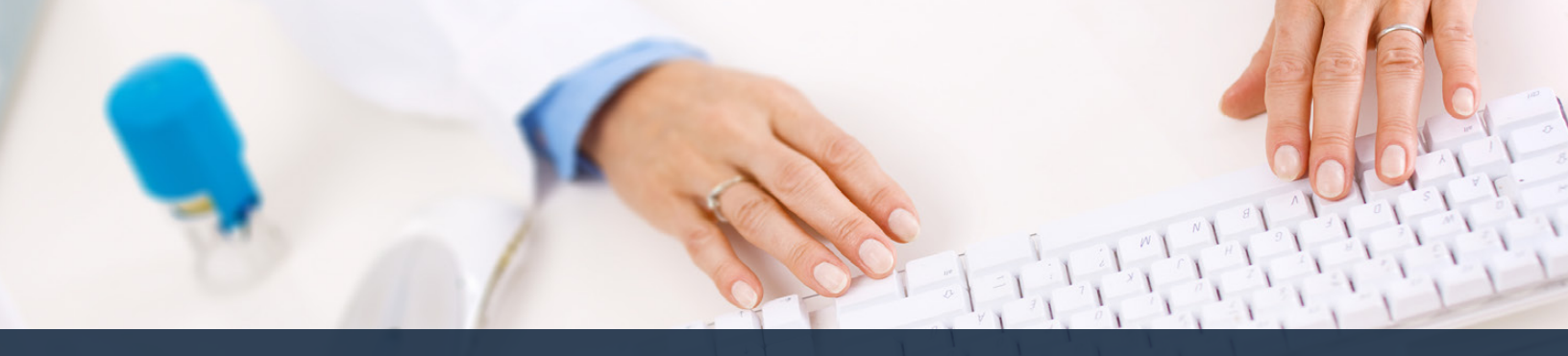

## Schedule360 Captivate Training Make an Open Shift HOT

| 🗧 🔵 💿 Daity                                                     | × +                                                                                          |                                                                                                    |                                                                            |                                                                                                    |                                                   | v                                                                            |
|-----------------------------------------------------------------|----------------------------------------------------------------------------------------------|----------------------------------------------------------------------------------------------------|----------------------------------------------------------------------------|----------------------------------------------------------------------------------------------------|---------------------------------------------------|------------------------------------------------------------------------------|
| < → σ o a m                                                     | u.appsforte.com/sart/tss.month_fac                                                           |                                                                                                    |                                                                            |                                                                                                    |                                                   | ó 🖈 🗯 🖬 🏈 i                                                                  |
| Facilities Location To                                          | K - CLIN - Wwoo - All                                                                        | Locations TX-CUN-Wate                                                                                                 | ~                                                                          |                                                                                                    |                                                   | 8                                                                            |
| (254) 420 2336 78214                                            |                                                                                              |                                                                                                    |                                                                            |                                                                                                    | Sch                                               | duling - Staff - Hil - Admin - Logout                                        |
| TX - CLIN - Waco: Monthly                                       | Reports/Docume                                                                               | ntation v Tools v                                                                                                    |                                                                            |                                                                                                    | PR                                                | ters v                                                                       |
| MATCH Scheduling:asis                                           | kt.≁ ∵                                                                                       |                                                                                                    |                                                                            |                                                                                                    |                                                   | Search: H-select-H ~                                                         |
|                                                                 |                                                                                              |                                                                                                    | May - 2022 +                                                               |                                                                                                    |                                                   |                                                                              |
| MON                                                             | TUE                                                                                          | WED                                                                                                    | THU                                                                        | FRI                                                                                                    | SAT                                               | SUN                                                                          |
| 25<br>Janes Ba-Ja, NCT<br>Walker Ba-Ja, NA<br>Acuter Sa-Ja, LHR | 28<br>White Saulau, RY<br>Read Baulau, LAR<br>Water Baulau, Ha                               | 27.4<br>Holes facility, HA<br>Jaces Racific, HCT<br>History Facility, Less<br>Wilson Dacific, RT<br>Clark Bacoba, HCT | 284<br>Rend En., Bar, LHR<br>Sottan Ba., Ba, HA<br>Asudat Ba., Ba, LMR     | 224<br>Herri Ba., Bu, MA<br>Rand Ba., Bu, MA<br>Roman Ba., Bu, MA<br>Roman Ba., Bu, MA                 | 20a<br>Clark Sa., Sa., NCT<br>Witton Ba., Sa., NT | 24<br>Clock Sa., Sc., NCT<br>Roman Da., So., MA<br>MERROR Ba., So., LMR      |
| 24<br>Isran Ballin, NCT<br>Router Ballin, UHR                   | Click on the<br>Read Source So                                                               | GA<br>Todase Tau Jau, MA<br>Jones Sau Jau, NCT<br>S Open Shift<br>Case Sau Jau, NCT<br>Case Sau Jau, NCT              | 54<br>Tond En., Da., LMR<br>Roman En., So., MA<br>Acutar En., So., LMR     | CA PAYDAY<br>Iones Ba., So., NCT<br>Iones Ba., Ba., MA<br>Normal Ba., Ba., MA<br>Normal Ba., Ba., LANK | 7.4<br>Click Ro., So., NCT<br>Wilson Ba., So., RT | SA<br>Cherk Ba., So., NCT<br>Barnan Ba., So., MA<br>Hettoor Ba., So., LAM    |
| 94<br>Jaron Ba., So., NCT<br>Souther Ba., So., LHR              | 108<br>Winko Bacche, KY<br>Historer Bacche, Lien<br>Welter Bacche, Lien<br>Reed Bacche, Lien | 33.4<br>Rober Recto, HA<br>Jones Recto, NCT<br>Philater Rector, CAN<br>Riber Back, Re. AT<br>Care Backs, NCT          | 328<br>Rood Ba - Da - LHR<br>Rooman Ba - Ru - HA<br>Assilar Ba - Ru - LMR  | 334<br>Scoul Barriba, NCT<br>Scoul Barriba, LVM<br>Remet Barriba, MA<br>Soulie Barriba, LMR            | 144<br>Cles In-Se, NCT<br>Witten In-Se, NT        | 15A<br>Carls InSc., NCT<br>Barnes BaSe., MA<br>Heater BaSe., LMR             |
| 164<br>Joon Sa., So, NCT<br>Souther Sa., Str., LMR              | 124<br>White Backar, MT<br>Histopar Backar, MT<br>Yother Backar, PA                          | 184<br>Malast Sa:30_HA<br>Jona Sa:30_HA<br>Jona Sa:30_KY<br>Philadet Sa:30_KY                                         | 194<br>Read Ball Ball Line<br>Remain Ball Ball MA<br>Assume Ball Ball Ball | 20.4 PAYDAY<br>Scene Ba - So. NCT<br>Scene Ba - So. NAR<br>Roman Ba - Ba. MA                           | 218<br>Clark Sec. 30. NCT<br>Witten Sec. 50. 87   | 224<br>Contribution (MCT)<br>Barrian (Mailton), MA<br>Prefaver (Bailton), MA |

## Click on the Open shift

|                               |                               |                   |            | -           |                       |                |                        |                                   |
|-------------------------------|-------------------------------|-------------------|------------|-------------|-----------------------|----------------|------------------------|-----------------------------------|
|                               |                               |                   |            |             |                       |                |                        | Scheduling + Staff + HR + Admin + |
| - CLIN - Wapp: Schedule Shift | Anniana Staff, Die            | natrh/Availabia G |            |             |                       |                |                        |                                   |
| SNR Ir/o                      |                               | Tenderer          | were alway | dy confirme | t to working on       | 05/03/22       |                        |                                   |
| anday , May 03, 2022          | Available Staff<br>Alpha Sort | Livense           | Weekly     | Targets     | Status on<br>05/03/22 | Week<br>Status | Action                 |                                   |
| edent Skill                   | Clinic Staff                  | 102               |            |             |                       |                |                        |                                   |
| ic Diaff Circle Bear          | Playle, M                     | 555               | 8.00       | 301085      |                       | _              | Schedule View Cale     |                                   |
| Ip Make Hot Job               | Works, J                      | LMRT              | 8.00       | 391WHS      |                       |                | Schedule   New Cole    |                                   |
| Edit Strift Note              | A REAL PROPERTY AND A         | 555               | 0.00       | 301WHS      |                       |                | Schedule   View Cole   |                                   |
| Note: Cack Make HOT           | de for self                   | 554               | 7.00       | 397945      |                       |                | Schedule   New Cale    |                                   |
| Cay Report scheduling to g    | ualified staff                | RT                | 21.00      | 3011WHS     |                       |                | Schedule View Cole     |                                   |
|                               | Carls, L                      | NOT               | 31.00      | 3010465     |                       |                | Bulledule   Vew Cale   |                                   |
| rn to May 03rd                | Revex, J                      | 555               | 24.00      | 3910465     |                       |                | Scheibale   Ven Grie   |                                   |
| dule                          | Motoper, E                    | LMRT              | 12.00      | -1088-      |                       |                | Schedule   View Cole   |                                   |
|                               | Fand, #**                     | LART              | 38.00      | 29110405    |                       |                | Schedules   View Color |                                   |
|                               | Jarma, K                      | NCT               | 36.00      | 391045      |                       |                | Schedule View Cale     |                                   |
|                               | Aguiter, K                    | LART              | 38.00      | 301045      |                       |                | Schedule   New Cole    |                                   |
|                               | Float                         |                   |            |             |                       |                |                        |                                   |
|                               | PEN                           |                   |            |             |                       |                |                        |                                   |
|                               | Ruborts, S                    | LMRT              | 8.00       | 20110408    |                       |                | Schedule Vew Color     |                                   |

Click Make hot job to make a shift available for self scheduling to qualified staff

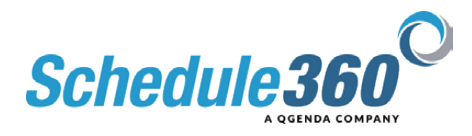

| Eachines Location TX+CLN+Wate | <ul> <li>All Locations</li> </ul> | TX - CLIN - Wat     | <u> </u>               |                                       |          |                                                                                                    |                                 |
|-------------------------------|-----------------------------------|---------------------|------------------------|---------------------------------------|----------|----------------------------------------------------------------------------------------------------|---------------------------------|
|                               |                                   |                     |                        |                                       |          |                                                                                                    | Scheduling - Staff - HR - Admin |
| CLIN - Waco: Schedule Shift   |                                   |                     |                        |                                       |          |                                                                                                    |                                 |
| ult Sort Option Setup ¥       | Assigned Staff D                  | spatch/Available    | e Staff w              | 1                                     |          |                                                                                                    |                                 |
| Shift Info                    |                                   | Dualified Only / No | Assigned Location Stat | red to working on                     | 65/03/22 |                                                                                                    |                                 |
| uesday , May 03, 2022         | Available Staff                   | DISPATCH LONG       | ed Sraff               | Status on                             | Week     | Action                                                                                                    |                                 |
| A                             | Alpha Sort                        | DESPATCH Unwell     | aned OtaT              | 65/03/22                              | Status   | The second second second second second second second second second second second second second second second s |                                 |
| anderd Skill                  | Clinic Staff                      |                     | These shak down        | -                                     | 10       |                                                                                                    |                                 |
| inic Daiff                    | Havis, M                          | 504                 | Then cick dispa        | an                                    | -        | Schedule View Gelender                                                                                         |                                 |
| R Edit Canval Jub             | Moritz, J                         | LANT                |                        |                                       |          | Schedule Ven Colendar                                                                                          |                                 |
| +3p                           | See, E                            | 695                 | 6.00 36 T/W3           |                                       | -        | Schedule Ven Geendar                                                                                           |                                 |
| SOE dit Shift Note            | Walkor, H                         | 555                 | 7.00 30 TWR            |                                       | -        | Schedule Vew Calendar                                                                                          |                                 |
| Hift Note:                    | erileas, C                        | RT                  | 21.00 301WKS           |                                       | -        | Schedule View Calendar                                                                                         |                                 |
| Was Brend                     | Carl, L                           | NOT                 | 21.00 30 WW3           |                                       | -        | Schedule Xive Calendar                                                                                         |                                 |
| a sure recon                  | Raman, J                          | 554                 | 34.00 30 TWH           | 5                                     |          | Silleb.te Ven Geendar                                                                                          |                                 |
| turn to May 03rd              | Mutageri E                        | LWRT                | 12.00 -rome-           |                                       |          | Schedule View Galendar                                                                                         |                                 |
| hedule                        | Read, #**                         | LMRT                | 96.00 291WeS           |                                       |          | Schadule View Calendar                                                                                         |                                 |
|                               | Jarma, K                          | NCT                 | 34.00 301043           |                                       | -        | Schedule Vew Calendar                                                                                          |                                 |
|                               | Agaiter, K                        | LMRT                | 10.00 30 TWP3          | · · · · · · · · · · · · · · · · · · · | _        | Billed.de Vew Griendar                                                                                         |                                 |
|                               | Float                             |                     |                        |                                       |          |                                                                                                    |                                 |
|                               | PEN                               |                     |                        |                                       |          | land the second                                                                                                |                                 |
|                               | Publish, S                        | CONF                | E30 361WK3             |                                       |          | Schedule View Galendar                                                                                         |                                 |

## Then click dispatch

| 🔍 🔍 🛞 Dispatch                                               | × +                                                            |              |             |           |               |                |               |          |            |           |              |             |                                     |
|--------------------------------------------------------------|----------------------------------------------------------------|--------------|-------------|-----------|---------------|----------------|---------------|----------|------------|-----------|--------------|-------------|-------------------------------------|
| ← → ♂ ☆ á tsau.appsfo                                        | rte.com/sart/tsa.dispatch_unit_tgt.list%                       | _arg+654602: | APM11340V   | K:3807:15 | 0932055.0     | 3A             |               |          |            |           |              |             | o 🖈 🖬 🛔                             |
| Exciting Location IX. CIN                                    | - Marco All Locations                                          | TX - CLIN -  | Water       |           |               |                |               |          |            |           |              |             | 2                                   |
| Edulates Cooling TATOLIN                                     |                                                                | TA - GAIN    |             | -         |               |                |               |          |            |           |              |             |                                     |
|                                                              |                                                                |              |             |           |               |                |               |          |            |           |              |             | Scheduling - Staff - HR - Admin - I |
| TX - CLIN - Warn: Assigned Staff C                           | Diseatch                                                       |              |             |           |               |                |               |          |            |           |              |             |                                     |
| TX * CON * Hato, Alargino ann C                              |                                                                |              |             |           |               |                |               |          | I lise the | chockbo   | was to selv  | of bourses  | (C)                                 |
| Your Email Address:                                          | AddEdt                                                         | Assigned St  | teff        |           |               | Dis            | patch/Availa  | ble 5    |            | ke to con | tact qualifi | d stall who |                                     |
| Tuesday - May. 03, 2022: Available Stat                      | rr                                                             | _            |             |           | D             | spatch only to | preferred sel | ectio    | •          | re not wo | nung on th   | at day      |                                     |
| Message (5                                                   | 00 Character limit)                                            | Name         | Linesee     | Week      | ly Targets    | Dimer          | Betredary     | ENal     | Cell       | Email     | Status on    | Week        |                                     |
| Open Core Bot Shift Tuesday<br>CLIN - Maco. Login now or cal | - Bay 03, 2022 8a-3p at 7X -<br>11 central staffing to accept. |              |             | Actual    | Required      |                |               | -        |            |           | 05/03/22     | Status      |                                     |
|                                                              |                                                                | Cinic Staff  | 00-         |           |               |                |               |          |            |           |              | 1           |                                     |
|                                                              | Apalar, K                                                      | LWRT         | 38.00       | 30        | 419-466-1918  | 419-468-1818   |               |          |            |           |              |             |                                     |
|                                                              |                                                                | Oark.L       | MOT         | 21.00     | 30            | 419-406-1018   | 419-488-1818  |          |            |           |              |             |                                     |
|                                                              |                                                                | Harris, M    | 646         | 8.00      | 90            | 419-406-1918   | 419-485-1818  |          |            |           |              | _           |                                     |
| Dispa                                                        | tch Message                                                    | Ares, K      | NOT         | 38.90     | 30            | 419-466-1818   | 419-485-1818  |          | 0          |           | -            | 4. 34       |                                     |
| Return to May 0.3rd<br>Schedule                              |                                                                | Netoper, E   | LMRT        | 12.00     |               | 419-466-1918   | 419-488-1818  |          | 0          |           |              | _           |                                     |
| Disease in                                                   |                                                                | Mettiz, J    | UNHT        | 8.00      | 50            | 419-466-1818   | 419-485-1818  |          | 0          |           |              |             |                                     |
| none                                                         |                                                                | Roman, J     | 555         | 24.90     | 50            | 415-406-1010   | 419-465-1018  |          | 0          |           |              |             |                                     |
|                                                              |                                                                | Seeth, E     | 866         | 8.00      | 30            | 419-468-1818   | 419-465-1818  | U        | 0          | 0         |              |             |                                     |
|                                                              |                                                                | There is     |             | 7.00      | 50            | 419-408-1010   | 410-408-1018  |          | 0          |           |              |             |                                     |
|                                                              |                                                                | PROSP.C.     | ~           | 41.40     | ~             | 419-408-1916   | 419469-1018   |          | 0          | 0         | -            |             |                                     |
|                                                              |                                                                | Ree 1        | 1. MERT     |           |               | 418-006-1018   | 410,486,1818  |          | 0          | 0         |              |             |                                     |
|                                                              |                                                                | DFW/NORT     | TH AUSTIN B | CION CL   | N - Qualified | OntelNon As    | signed Locali | In Blaff | -          |           |              |             |                                     |
|                                                              |                                                                | Clinic Staff |             |           |               | 1. C. 1. 1.    | 1             |          |            |           |              |             |                                     |
|                                                              |                                                                | Codera A     | 500         | 0.00      | 30            | 419-006-1018   | 410-408-1018  |          |            | D         |              |             |                                     |
|                                                              |                                                                | Overvina D   | NOT         | 8.00      | 30            | 419-666-1918   | 410-400-1018  |          |            |           |              | 1 2         |                                     |
|                                                              |                                                                | Giffin, R    | NCT         | 0.00      | 30            | 419-006-1016   | 419-469-1818  |          | 0          |           |              |             |                                     |
|                                                              |                                                                | Heward, T    | NOT         | 0.00      | 30            | 419-466-1910   | 410-465-1018  |          |            |           |              | N 88        |                                     |
|                                                              |                                                                | Hourphan, W  | LMRT        | 8.00      | 30            | 419-466-1918   | 419-466-1818  | 0        | 0          |           |              |             |                                     |
|                                                              |                                                                | PRN          |             |           |               |                |               |          |            |           |              |             |                                     |

Use the checkboxes to select how you would like to contact qualified staff who are not working on that day

| -> 0 0 a la                   | w.appsforte.com/sart/tsa.dispatch_unit_tgt.list%_s | rg+6546025    | u-MIT340V# | 1:3807:1 | 30932055-0    | A              |               |          |      |       |           |          |            | 0 1          | 8 <b>N</b> U |
|-------------------------------|----------------------------------------------------|---------------|------------|----------|---------------|----------------|---------------|----------|------|-------|-----------|----------|------------|--------------|--------------|
| citities Location             | TX - CLIN - Water                                  | TX - CLIN -   | Waco       | ~        | 1             |                |               |          |      |       |           |          |            |              | R            |
|                               |                                                    |               |            |          |               |                |               |          |      |       |           |          |            |              |              |
|                               |                                                    |               |            |          |               |                |               |          |      |       |           |          | Scheduling | - Staff- HR- | - Admin -    |
| CLIN - Waco: Assign           | ed Staff Dispatch                                  |               |            |          |               |                |               |          |      |       |           |          |            |              |              |
|                               | 1445-0                                             | Anniana di Ka |            |          |               | Pie -          | antrh/Availa  | bia Sta  |      |       |           |          |            |              |              |
| Enan suuress.                 | Address                                            | Any inc. as   |            |          |               | -              | part v Artana |          |      |       |           |          |            |              |              |
| iday - May. 03, 2022: Am      | ellable Staff                                      | _             |            |          | O Die         | spatch only to | preferred se  | lections |      |       |           |          |            |              |              |
| en Core Rot Shift             | Secondary - May 61 2022 Re-30 at 27 -              | Name          | License    | Week     | ay tergete    |                | Becondary     | ENGI     | Text | Email | Status on | Week     |            |              |              |
| IN - Maco. Login m            | w or call central staffing to accept. Add          |               |            | Actual   | Required      |                |               |          | -    |       | 0543424   | Control  |            |              |              |
| account incommence            | a transmission                                     | Clinic Staff  |            | -        |               | 14 A           | 5             |          | 0    |       |           | 100 C    |            |              |              |
|                               | Click Dispatch Message to se                       | id K          | LMRT       | 39.00    | 30            | 419-466-1916   | 419-488-1818  |          |      |       |           |          |            |              |              |
| the message to selected staff | 4                                                  | NOT           | 21.00      | 30       | 419-466-1018  | 419-488-1818   | 2             | •        |      |       |           |          |            |              |              |
|                               |                                                    | A, M          | 545        | 8.00     | 30            | 419-006-1018   | 419-488-1818  |          |      |       | _         |          |            |              |              |
|                               | Dapatti Metaape                                    | Janes, K.     | NOT        | 91.00    | м             | 419-466-1016   | 419-486-1818  |          |      |       | -         | 3. 3. S. |            |              |              |
| dule                          |                                                    | Neupe, E      | LMHT       | 12.00    |               | 419-466-1016   | 419-488-1818  |          |      |       |           |          |            |              |              |
| atchate                       |                                                    | Moriz_J       | UMHT       | 0.00     | 50            | 419-466-1018   | 419-488-1818  | -        |      |       |           |          |            |              |              |
| one                           |                                                    | Homese, J     |            | 54.00    | 50            | 415-406-1016   | 410-400-1018  | -        |      |       | _         |          |            |              |              |
|                               |                                                    | and an an     |            | 1.00     |               | 410.000.0010   |               |          | -    |       |           |          |            |              |              |
|                               |                                                    | Wines C       | 87         | 21.00    | 30            | 418-066-1818   | 419.448.1818  |          |      |       | 1         |          |            |              |              |
|                               |                                                    | PRN           |            |          |               |                |               |          | 0    |       | 14        | 1        |            |              |              |
|                               |                                                    | Rosena 3      | LMRT       | 8.00     | 30            | 419-006-1018   | 419-488-1818  |          |      |       | -         |          |            |              |              |
|                               |                                                    | DFW / NORT    | HAUSTIN RE | GION CL  | N - Qualified | Only/Non As    | signed Locati | on Staff |      |       |           |          |            |              |              |
|                               |                                                    | Clinic Staff  |            |          |               |                |               |          |      |       |           | 214 216  |            |              |              |
|                               |                                                    | Codera A      | 844        | 0.00     | 30            | 419-006-1018   | 419-489-1818  |          |      | 2     |           |          |            |              |              |
|                               |                                                    | Chewina D     | NCT        | 0.00     | 30            | 419-006-1910   | 410-480-1018  |          |      |       |           |          |            |              |              |
|                               |                                                    | GITN, R       | NCT        | 0.00     | 30            | 419-006-1018   | 419-469-1818  | •        |      | 2     |           |          |            |              |              |
|                               |                                                    | Heward, T     | NOT        | 8.00     | 30            | 419-666-1010   | 410-466-1018  | •        |      | 2     |           |          |            |              |              |
|                               |                                                    | ithumphas, W  | LMRT       | 8.00     | 30            | 419-066-1918   | 419-466-1818  | 2        | 2    | 2     |           |          |            |              |              |
|                               |                                                    |               |            |          |               |                |               |          |      |       |           |          |            |              |              |

Click Dispatch Message to send the message to selected staff

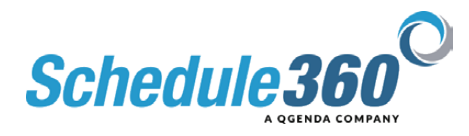

| → C A a tseu appsforte.com/sert//                                                                                  |                                                                                                    |                       |              |                  |             |                |               |          |      |       |                       |                |                    | 6 * * <b>0</b> / |
|----------------------------------------------------------------------------------------------------|----------------------------------------------------------------------------------------------------|-----------------------|--------------|------------------|-------------|----------------|---------------|----------|------|-------|-----------------------|----------------|--------------------|------------------|
| Eacilities Location TX - CLN - Wate                                                                                | V All Locations                                                                                                    | TX - CLIN -           | Waco         | ×                |             |                |               |          |      |       |                       |                |                    | ₽2               |
| K - CLIN - Waco: Assigned Staff Dispatch                                                                           |                                                                                                    |                       |              |                  |             |                |               |          |      |       |                       |                | Scheduling - Staff | - HR - Admin -   |
| our Email Address:                                                                                                 | Add/Edit                                                                                                    | Assigned St           | uff          |                  |             | Dis            | patch/Availa  | ble Stat |      |       |                       |                |                    |                  |
| resday - May, 03, 2022: Available Staff                                                                            |                                                                                                    |                       |              |                  |             | spatch only to | preferred sei | lections |      |       |                       |                |                    |                  |
| Message (500 Character II)<br>gen Core Bot Shift Tuesday - Kay 03,<br>2.78 - Maco, Login now or call central s     | nit)<br>2022 8a-3p at 7K -<br>taffing to accept.                                                                                                    | Name                  | Lioense      | Weekly<br>Actual | Pequired    |                | Secondary     | ENall    | Text | Empil | Status on<br>06/03/22 | Work<br>Status |                    |                  |
|                                                                                                    |                                                                                                    | Clinic Staff          | 2            |                  |             | 24             |               | 0        | 0    |       |                       |                |                    |                  |
|                                                                                                    |                                                                                                    | Aprilat, K            | UMRT         | 38.00            | 30          | 419-466-1818   | 419-468-1818  |          | 0    |       |                       |                |                    |                  |
|                                                                                                    |                                                                                                    | Gat.L                 | MOT          | 21.00            | 30          | 419-466-1016   | 410-408-1018  |          |      |       |                       |                |                    |                  |
| Click Return to May 3rd Schedule                                                                                   |                                                                                                    | Harris, M             | 545          | 8.00             | 30          | 419-406-1918   | 419-488-1818  |          |      |       |                       |                |                    |                  |
|                                                                                                    |                                                                                                    | Jares, K              | NCT          | 36.90            | 30          | 419-486-1918   | 419-485-7818  |          |      |       |                       | 1. 11.         |                    |                  |
| turn to May 03rd                                                                                                   | The message<br>to the select                                                                                                    | was sent<br>lod staff | UMRT         | 12.00            | 30          | 419-486-1816   | 410-485-1818  | 0        | 0    | 0     | -                     |                |                    |                  |
| eatch-Hz                                                                                                    | and the second second sec | Renard                | 555          | 24.00            | 30          | 415-466-1016   | 410-405-1018  |          |      | D     |                       |                |                    |                  |
| In Core Hot Shift Tuesday - May 03, 2022 Be-3p at 75<br>N - Warp. Legin new or call central staffing to accept. Ac | - DH/27/22<br>H 20:00 CST                                                                                                    | Seith, E              | 555          | 8.00             | 36          | 419-466-1818   | 419-488-1818  |          |      |       |                       |                |                    |                  |
| conal information if needed.                                                                                       |                                                                                                    | Walkar, H             | 886          | 7.00             | 30          | 413-406-1018   | 410-488-1818  |          | 0    | D     |                       |                |                    |                  |
|                                                                                                    |                                                                                                    | Wilson, C             | 87           | 21.00            | 30          | 419-486-1918   | 419.485.1818  |          |      |       |                       |                |                    |                  |
|                                                                                                    |                                                                                                    | -                     |              |                  |             |                |               |          |      |       |                       |                |                    |                  |
|                                                                                                    |                                                                                                    | Roberts. 8            | UMRT         | 0.00             | 30          | 419-466-1918   | 415-465-1818  |          |      |       |                       |                |                    |                  |
|                                                                                                    |                                                                                                    | DFW/NOR               | TH AUSTIN RE | IGION CLIN       | - Qualified | Only/Non As    | signed Locati | on Staff |      |       |                       |                |                    |                  |
|                                                                                                    |                                                                                                    | Clinic Staff          |              |                  |             |                |               |          |      |       |                       | 0. 33          |                    |                  |
|                                                                                                    |                                                                                                    | Codera, A             | 544          | 0.00             | 30          | 419-406-1018   | 419-488-1818  |          | 0    |       |                       |                |                    |                  |
|                                                                                                    |                                                                                                    | Overvina O            | MOT          | 8.00             | 30          | 419-466-1918   | 419-488-1818  |          |      |       |                       |                |                    |                  |
|                                                                                                    |                                                                                                    | Griffin, R            | MCT          | 0.00             | 30          | 419-466-1918   | 415-468-1818  |          | 0    |       |                       |                |                    |                  |
|                                                                                                    |                                                                                                    | Hovani, T             | NOT          | 8.00             | 30          | 410-466-1010   | 410-465-1018  |          |      |       |                       | h 35           |                    |                  |
|                                                                                                    |                                                                                                    | Khamphan, W           | UMRT         | 8.00             | 30          | 419-466-1918   | 419-466-1818  | 0        | 0    | B     |                       |                |                    |                  |
|                                                                                                    |                                                                                                    | PRN                   |              |                  |             |                |               |          |      |       |                       |                |                    |                  |

The message was sent to the selected staff. Click Return to May 3rd Schedule.

| 🗧 🔍 💿 Daity                                                        | × +                                                                                      |                                                                                                    |                                                                               |                                                                                                    |                                              | ×                                                                                   |
|--------------------------------------------------------------------|------------------------------------------------------------------------------------------|----------------------------------------------------------------------------------------------------|-------------------------------------------------------------------------------|----------------------------------------------------------------------------------------------------|----------------------------------------------|-------------------------------------------------------------------------------------|
| + - C &                                                            | au appsforte.com/sart/tsa.month_fac                                                      |                                                                                                    |                                                                               |                                                                                                    |                                              | 6 🕸 🖈 🖬 🌘 i                                                                         |
| Facilities Location T                                              | X - CLIN - Weco - All                                                                    | Locations TX-CUN-Wate                                                                                                    |                                                                               |                                                                                                    |                                              | 8                                                                                   |
| (54) 620 2336 TEMA                                                 |                                                                                          |                                                                                                    |                                                                               |                                                                                                    | Sch                                          | eduting + Staff + Hill + Admin + Logout                                             |
| TX - CLIN - Water Monthly                                          | Reports/Documer                                                                          | dation v Tools v                                                                                                    |                                                                               |                                                                                                    | 10                                           | UrPublished                                                                         |
| MATCH Scheduling: Hask                                             | act-> v                                                                                  |                                                                                                    |                                                                               |                                                                                                    |                                              | Search: Massact-P                                                                   |
| -                                                                  |                                                                                          |                                                                                                    | May - 2022 -                                                                  |                                                                                                    |                                              |                                                                                     |
| MON                                                                | TUE                                                                                      | WED                                                                                                    | THU                                                                           | FRI                                                                                                   | SAT                                          | SUN                                                                                 |
| 25<br>Janes Ballio, NCT<br>Wolker Ballio, MA<br>Bouler Ballio, LMR | 25<br>Wisco Ru-Jac, RT<br>Read Ru-Jac, LWR<br>Winker F<br>Thio shift is now H<br>Sisses  | 27A<br>Index for Jo., HA<br>Joses Sa., So., HCY<br>Phone for Jo., Key<br>Home for Jose<br>IOT and available<br>aff to pick up | 284<br>Send SeSe., Live<br>Roman SeSe., Hek<br>Roman SeSe., Live              | 204<br>Identi Bo., Su., MA<br>Bend Ba., St., UMR<br>Romat Ba., BL, MA<br>Aguint So., BL, UMR          | 304<br>Clerk ReSe., NCF<br>Witten ReSe., NT  | 14<br>Cross In5c., HCT<br>Barner Da5c., HA<br>Petaler Ba5c., LMR                    |
| 24<br>Intern Ballin, NCT<br>Novier Inc. de, UHR                    | 34<br>Conn. Ro. 20, MA HOT<br>Conn. Ro. 40, PER HOT<br>Reed Ba So., LMR                  | SA<br>Falar In. In. HA<br>Jone Balle, NCT<br>Parent Balle, LHR<br>Rither Balle, AT<br>Contine Balle, NCT                      | SA<br>Roma Barring, Liver<br>Roman Barring, HA<br>Adultat Barring, Liver      | EA PAYEAN<br>Brown Ba., Bu., NCT<br>Band Ba., Bu., LHR<br>Romat Ba., Bu., LHR<br>Againt Ba., Bu., LHR | ZA<br>Cleft Ban Sen NCT<br>Wilson Ban Sen NT | BA<br>Clean Sauline, NCT<br>Barner Bauline, NA<br>Herzoer Bauline, LMR              |
| 34<br>hours Bandon, NCT<br>hourse Bandon, LHR                      | 108<br>Winne faulte, NY<br>Histore faulte, Law<br>Willier faulte, HA<br>Reed faulte, Law | 314<br>Rober Inche, HA<br>Jonas Rache, NCT<br>Philosof Backe, LAR<br>Ritago Backe, RT<br>Carlo Backe, NCT                     | 128<br>Rood Rotting, Lines<br>Rooman Rotting, HA<br>Administration, Roy Lines | 13.4<br>Licens Baudiau NCT<br>Band Baudiau UKR<br>Roman Baudiau Baudiau<br>Assulat Baudiau Hak        | 14a<br>Cles Baulan NCT<br>When Baulan NT     | 154<br>Cless Sa., Sa., NCT<br>Barnes Ba., Es., MA<br>Hetsoer Ba., So., LMB          |
| 184<br>Inne Ba-Ro, NCT<br>Souther Ba-Ro, LPHR                      | 174<br>White Baulta, RV<br>Paters Baulta, RV<br>Voting Baulta, Baulta                    | 184<br>Walker Sa. Jo., MA<br>Janua Sa. Jo., NCT<br>Thissee Sa. Jo., LMR<br>Dilace Sa. Jo., NT                                 | 194<br>Root Ba., Ba., LHR<br>Rootad Ba., Ba., HAR<br>Assilar Ba., Ba., LHR    | 204 PANDAY<br>Scena Da - Du, NCT<br>Scena Ba - Du, UMR<br>Roman Ba - Bu, MA                           | 214<br>Clark Se 30 NCT<br>Wilson Ba 50 NT    | 22A<br>Constitution and the sector<br>Sattest Ballion, MA<br>Philipper Ballion, LMM |

The shift is now hot and available for qualified staff to pick up

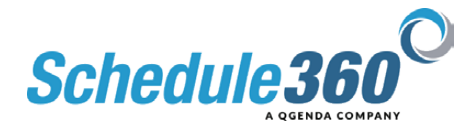